The Pennsylvania Child Support Website now requires users to create and use a Keystone ID to log in. Many Pennsylvania websites, including Compass and PA CareerLink, use the Keystone ID. Your Keystone ID works for any website using the Keystone system. You must complete a one-time setup process to start using your Keystone ID for Child Support Website. You must use your Keystone ID to log into the Child Support Website after you complete the setup process. This guide explains how to complete the one-time setup process if you have a child support website account, a Keystone ID, or neither.

### **Step by Step Instructions:**

- I have a Child Support Website account, but no Keystone ID: Pages 2-4
- I have a Keystone ID: Pages 4-7
- I don't have a Keystone ID or Child Support Website account: Page 8

You may also review the <u>Child Support Website's Login Help</u> page for more information. The Login Help page answers frequently asked questions related to logging in to the website.

# I have a Child Support Website account, but no Keystone ID

If you do not have a Keystone ID, you will need to complete the one-time update process and create a Keystone ID. The only way to log in to the Child Support Website now is by using a Keystone ID. Your old Child Support Website login no longer works. Please note that that your Child Support Website login ID may not be available as a Keystone ID. There are many Keystone ID users, and it's possible someone else already selected the username you use for the Child Support Website.

<u>Click here</u> to complete to create a Keystone ID and link it to your old Child Support Website account. Follow the instructions provided to you on the website and refer to this guide if you have questions.

When you get to the page below, please make sure you are using your Child Support Website login credentials.

| Child Support                                                           | Program                                                  | Search   Site Map   Contact U                            |
|-------------------------------------------------------------------------|----------------------------------------------------------|----------------------------------------------------------|
| pennsylvania<br>DEPARTMENT OF HUMAN SERVICES                            |                                                          | PA STATE AGENCIES ONLINE SERVICE                         |
| Home Program Info Re                                                    | sources                                                  | English   Espanól   กากการ์ก   中文   Tiếng Việt   Русск   |
| Il registered users must complete<br>elect your security questions, and | e a one-time update of their login<br>d provide answers. | credentials. Please enter your Keystone ID and password, |
| Member Type: [Select                                                    | an Option]                                               |                                                          |
| Existing CSWS Username:                                                 | *                                                        |                                                          |
| Forgot your Username?                                                   |                                                          |                                                          |
| Existing Password:                                                      | *                                                        |                                                          |
| Forgot your Password?                                                   |                                                          | Submit                                                   |

Once you have entered this information, the system will ask you to create a Keystone ID, password, and hint questions. Review the next picture to see how the screen that asks for this information.

| pennsylvania                                 |                                                                                              | PA STATE AGENCIES ONLINE SE                     |
|----------------------------------------------|----------------------------------------------------------------------------------------------|-------------------------------------------------|
| or Home Program                              | Info Resources                                                                               | English   Espandt   fartanlat   中文   Tiếng Việt |
| odate CSWS Logi                              | 1 Credentials                                                                                |                                                 |
| l registered users m<br>lect your security o | ust complete a one-time update of their login credentials.<br>Jestions, and provide answers. | . Please enter your Keystone ID and password    |
| ser Information                              |                                                                                              |                                                 |
| Create a Username                            | Keystone ID) and Password                                                                    |                                                 |
| First Name:                                  | Cosmo                                                                                        |                                                 |
| Last Name:                                   | Fairty                                                                                       |                                                 |
| Keystone ID:                                 | * ø                                                                                          |                                                 |
| Password:                                    | * •                                                                                          |                                                 |
| Re-enter Password:                           | •                                                                                            |                                                 |
| Hint Question 1:                             | [select a question to answer]                                                                | •                                               |
| Hint Answer 1:                               | •                                                                                            |                                                 |
| Hint Question 2:                             | [select a question to answer]                                                                | •                                               |
| Hint Answer 2:                               | •                                                                                            |                                                 |
| Hint Question 3:                             | [select a question to answer]                                                                | •                                               |
|                                              | •                                                                                            |                                                 |

After selecting Submit, you will receive a Successful message.

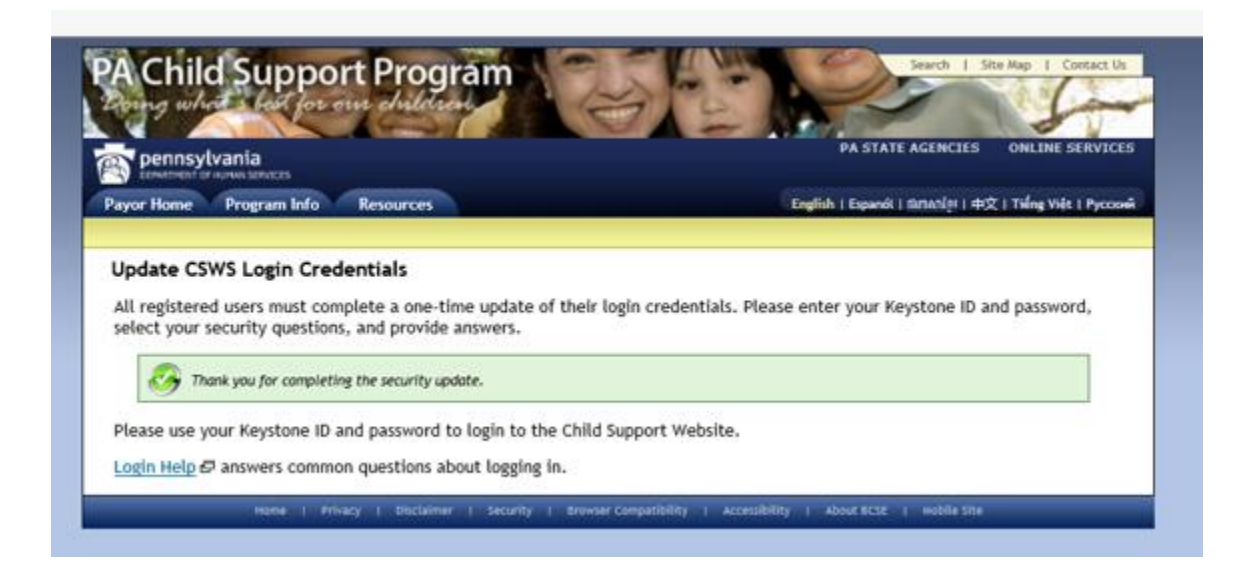

You can then go back to the Child Support Website and Click Log In.

| PERARTMENT OF HUMAN SERVICES                                                                                                    |                                                                                                    | PA STATE AGENCIES<br>English   Espanól   ràmaniai   4                            | оnline services<br>Р文   Tiếng Việt   Русский |
|----------------------------------------------------------------------------------------------------|----------------------------------------------------------------------------------------------------|----------------------------------------------------------------------------------|----------------------------------------------|
| Receiving Support Paying Support                                                                                                    | Employer At                                                                                                    | torney Docket Search                                                             | Lien Search                                  |
| Announcements The Child Support Website has a new login system. to complete this one-time update.                                                                        | All users must update their login creder                                                                                                 | ntials before they can log in to their accoun                                    | t. Please <u>click here</u>                  |
| Welcome.<br>If you are receiving support, this<br>section of the PA Child Support Website<br>will provide you information about your<br>case(s).                         | I Would Like To Provide New Information View Payment Information View Scheduled Events View Docket Information Submit Payor Employment T | Registration<br>New to the site? Get a<br>account by registering<br>Register Now | ccess to your<br>now                         |
| You can access information such as<br>your payment information, upcoming<br>scheduled events, relevant forms,<br>frequently asked questions, and<br>program information. | Change Password/Email/Pre Child Support Resource Forms Frequently Asked Questions Contact My DRS                                         | eferences Login for Se<br>Ces Login Now                                          | rvices                                       |

You must use your newly created Keystone ID credentials to log in. Your old Child Support Website login will not work.

| Keystone Key                                                                                 | Self-service for Citizens            |
|----------------------------------------------------------------------------------------------|--------------------------------------|
| erease enter your registione regiting in credential below.                                   | Register a new Child Support Account |
| assund                                                                                       | Forgot Keystone ID                   |
| LOGIN                                                                                        | Forgot Password                      |
| f you have any problem logging in , please contact the <u>Login</u><br><u>Support Team</u> . |                                      |

# I have a Keystone ID

If you already have a Keystone ID that you've never linked to the Child Support Website, you will use the following steps to link your ID to the website. You will follow these steps if you have Keystone ID regardless of whether you have an old Child Support Website Account or if this is your first time visiting the Child Support Website. You will always use your Keystone ID to log into the Child Support Website once you've linked it to the Child Support Website. Your old Child Support Website Account (if you have one) no longer works.

If you already have a Keystone ID, please select appropriate role (Receiving Support, Paying Support, Lien, etc.):

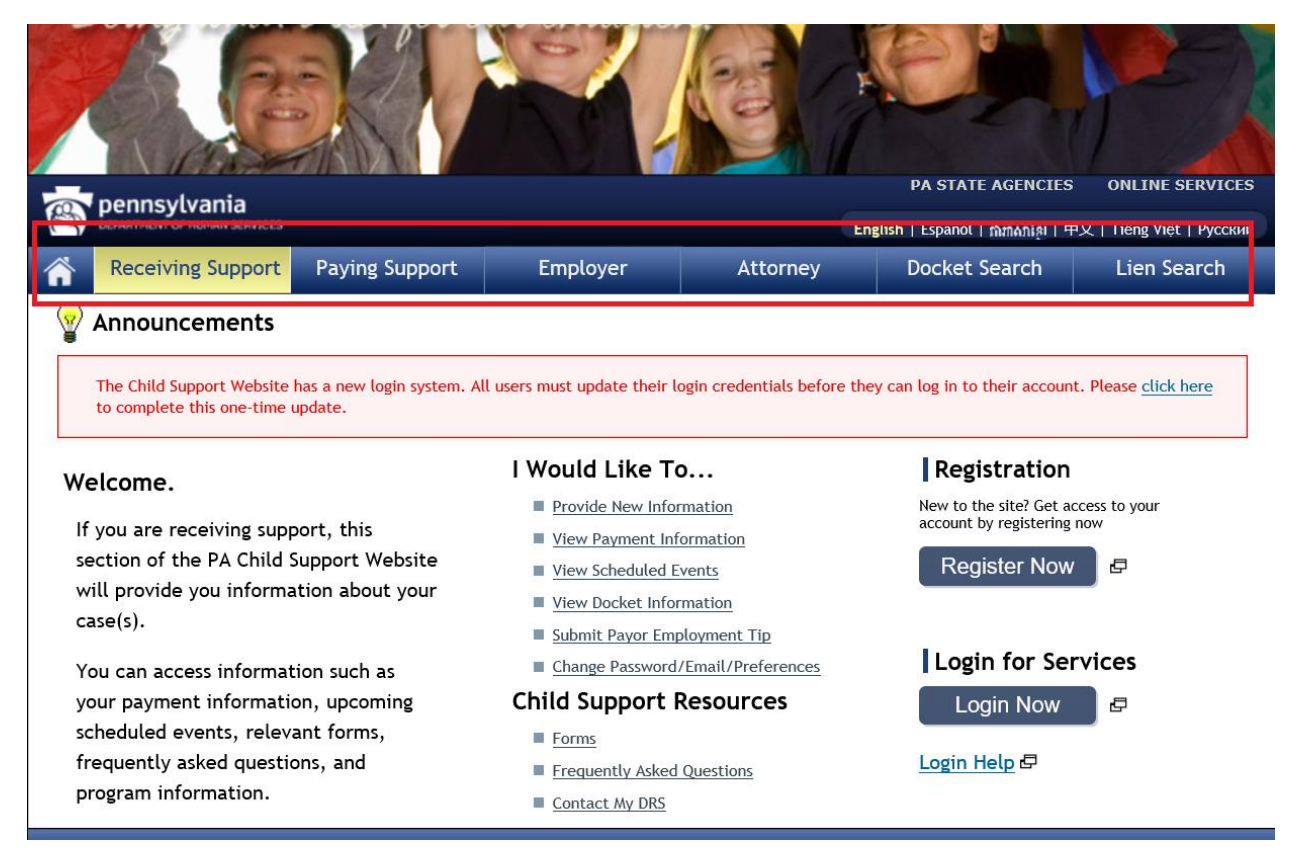

After selecting your role, select Login Now:

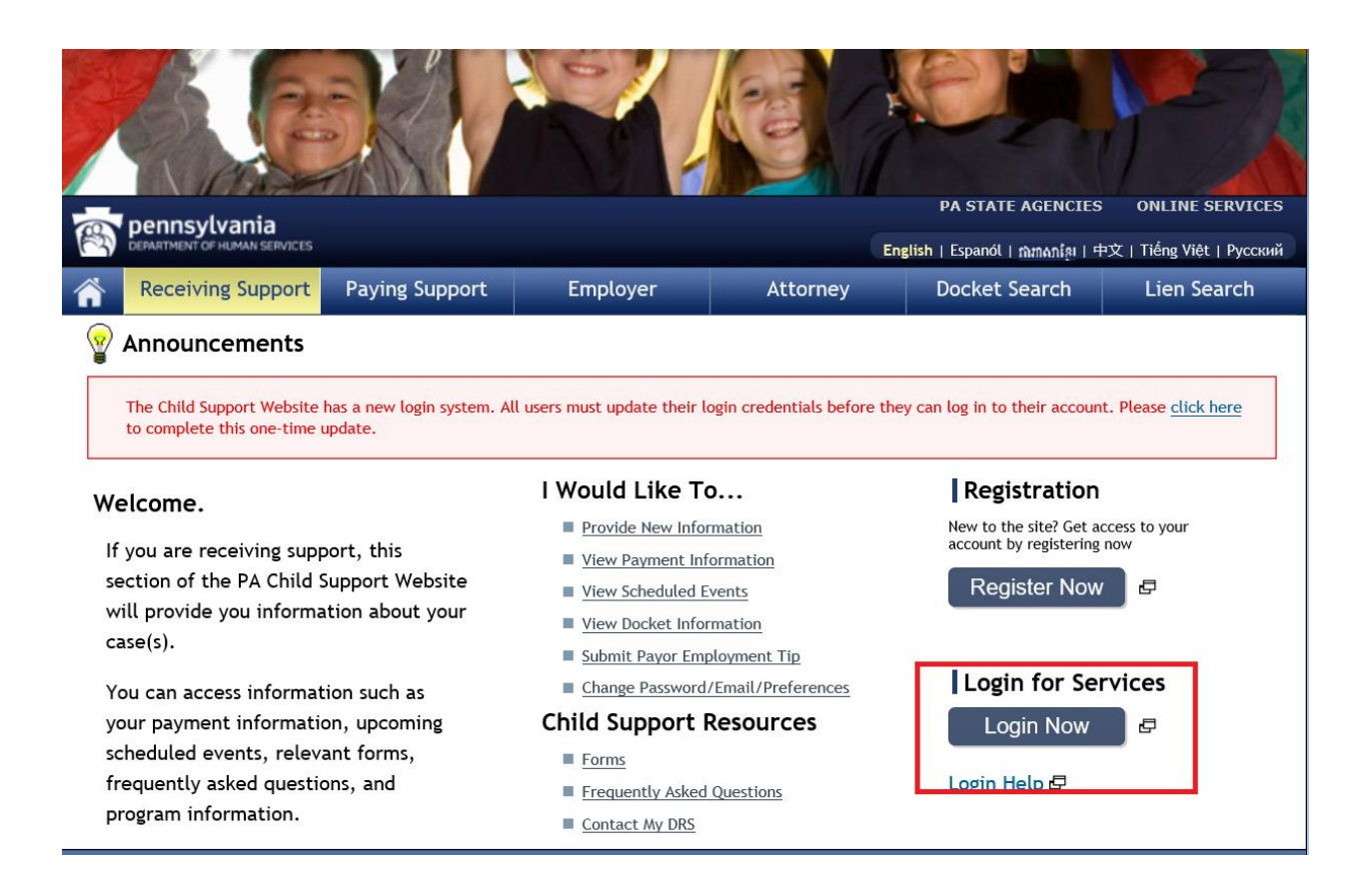

#### Login using your existing Keystone ID on the screen displayed below:

| Image: State and Control of the state of the state | ec29006:9-b6ec-494c-8d77-39667a8b/06e8.GUID=: > 🔒 🖒 🛛 Search                                                                                                    | <b>₽</b> -] ∩ ☆ ® |
|----------------------------------------------------------------------------------------------------|----------------------------------------------------------------------------------------------------|-------------------|
| The Child Support Website has a new lo<br>credentials before they can log in to their<br>update.                                                                                                    | gin system. All users must update their login<br>account. Please <u>click here</u> to complete this one-time                                                                                                    |                   |
| Keystone Key                                                                                                    | Self-service for Citizens                                                                                                    |                   |
| Keystone ID                                                                                                    | Register a new Child Support Account                                                                                                    |                   |
| Dassarvet                                                                                                    | Forgot Keystone ID                                                                                                    |                   |
| LOGIN                                                                                                    | 6 Forgot Password                                                                                                    |                   |
| If you have any problem logging in , please contact the <u>Login</u><br>Support Team                                                                                                    |                                                                                                    |                   |
| WARNINGI US GOVERNMENT SYSTEM and DEPARTMENT OF HUN<br>"The Computer Fraud and Abuse Act of 1980". Use of this system cons<br>expectation of privacy. Unauthorized use of or access to this system me<br>is being posted by the Department of Human Services Security and Au                                                                                                    | VAN SERVICES SYSTEM. Unauthorized access is prohibited by Public Law 99-474<br>litutes CONSENT TO MONITORING AT ALL TIME'S and is not subject to ANY<br>y subject you to civil or criminal penalties under state or federal law. This statement<br>its Unit. |                   |
| Copyright© 2019 by the Commonwealth of Pennsylvania. All Rights Re-                                                                                                    | served.                                                                                                    |                   |
|                                                                                                    |                                                                                                    |                   |
|                                                                                                    |                                                                                                    |                   |

Once you do this you will need to fill in all information on the next page and click Submit. You can then go back to the Child Support Website and Click Login Now.

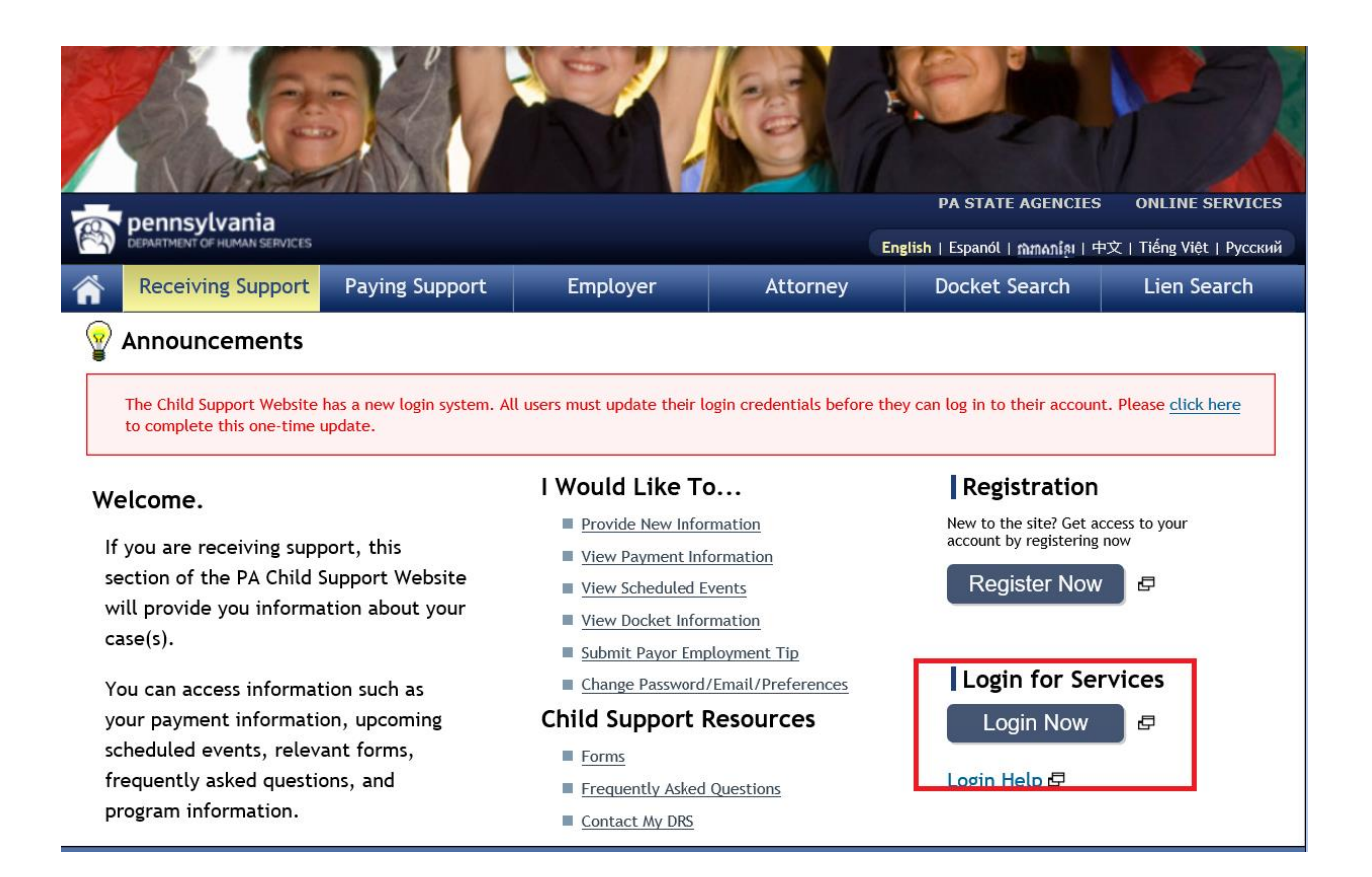

You must use your Keystone ID credentials to log in. Your old Child Support Website login information no longer works.

| Keystone Key                                                                       | Self-service for Citizens            |
|------------------------------------------------------------------------------------|--------------------------------------|
| Please enter your Keystone Key login credential below:                             | Register a new Child Support Account |
| seword                                                                             | Forgot Keystone ID                   |
| LOGIN                                                                              | Forgot Password                      |
| you have any problem logging in , please contact the <u>Login</u><br>Support Team. |                                      |

## I don't have a Keystone ID or Child Support Website account

If you don't have a Child Support Website account or a Keystone ID, please select appropriate role (Receiving Support, Paying Support, Lien, etc.):

|                                                                                                    | No.                                                                                                    |                                                                                                    |
|----------------------------------------------------------------------------------------------------|----------------------------------------------------------------------------------------------------|----------------------------------------------------------------------------------------------------|
| 🔿 pennsylvania                                                                                                    |                                                                                                    | PA STATE AGENCIES ONLINE SERVICES                                                                              |
|                                                                                                    |                                                                                                    | English   Espanol   Мільлія   ФХ   Пепд Việt   Русски                                                          |
| Receiving Support Paying Suppor                                                                                                    | rt Employer Attorne                                                                                                    | ey Docket Search Lien Search                                                                                   |
| The Child Support Website has a new login syste<br>to complete this one-time update.<br>Welcome.                                                                                                    | m. All users must update their login credentials b                                                                                                    | before they can log in to their account. Please <u>click here</u>                                              |
|                                                                                                    |                                                                                                    | I Registi delon                                                                                                |
| If you are receiving support, this<br>section of the PA Child Support Website<br>will provide you information about your<br>case(s).                                                                             | <ul> <li>Provide New Information</li> <li>View Payment Information</li> <li>View Scheduled Events</li> <li>View Docket Information</li> <li>Submit Payor Employment Tip</li> </ul>                                           | New to the site? Get access to your account by registering now                                                 |
| If you are receiving support, this<br>section of the PA Child Support Website<br>will provide you information about your<br>case(s).<br>You can access information such as                                       | Provide New Information     View Payment Information     View Scheduled Events     View Docket Information     Submit Payor Employment Tip     Change Password/Email/Preference                                              | New to the site? Get access to your account by registering now         Register Now         Login for Services |
| If you are receiving support, this<br>section of the PA Child Support Website<br>will provide you information about your<br>case(s).<br>You can access information such as<br>your payment information, upcoming | <ul> <li>Provide New Information</li> <li>View Payment Information</li> <li>View Scheduled Events</li> <li>View Docket Information</li> <li>Submit Payor Employment Tip</li> <li>Change Password/Email/Preference</li> </ul> | Register Now<br>Login for Services                                                                             |

### After selecting your role, select Register Now:

| Receiving Support                                                                                                   | Paying Support                                | Employer                                                                                                    | Attorney                                                           | Docket Search                                               | Lien Search                 |
|----------------------------------------------------------------------------------------------------|-----------------------------------------------|----------------------------------------------------------------------------------------------------|--------------------------------------------------------------------|-------------------------------------------------------------|-----------------------------|
| Announcements                                                                                                    |                                               |                                                                                                    |                                                                    |                                                             |                             |
| The Child Support Website has<br>to complete this one-time upd                                                      | a new login system. All<br>ate.               | l users must update their lo                                                                                                    | gin credentials before the                                         | y can log in to their account                               | t. Please <u>click here</u> |
| Welcome.                                                                                                    |                                               | l Would Like To                                                                                                    | ••••                                                               | Registration                                                |                             |
| If you are receiving suppor<br>section of the PA Child Sup<br>will provide you informatic<br>case(s)                | t, this<br>port Website<br>on about your      | Provide New Infor <u>View Payment Info</u> <u>View Scheduled E</u> <u>View Docket Infor </u>                                     | <u>mation</u><br>prmation<br><u>vents</u><br>mation                | New to the site? Get at account by registering Register Now | ccess to your               |
| You can access information<br>payment information, upco<br>scheduled events, relevant<br>frequently asked questions | n such as your<br>oming<br>: forms,<br>;, and | <ul> <li>Submit Payor Emp</li> <li>Change Password/</li> <li>Child Support F</li> <li>Forms</li> <li>Frequently Asked</li> </ul> | loyment Tip<br>'Email/Preferences<br><b>(esources</b><br>Questions | Login for Sei<br>Login Now                                  | rvices                      |

Please provide your information to complete the registration process and create a Keystone ID. You must use the Keystone ID you created during this process to login to Child Support Website.